## **ISTRUZIONI LETTURE CONTATORI**

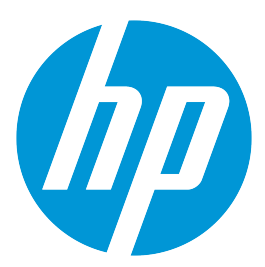

## MODELLO P77740 Z HP PAGEWIDE 477: ISTRUZIONI:

Premere 2 volte il simbolo dell'ingranaggio in alto sul display, scorrete fino ad arrivare alla voce **"RAPPORTI"** quindi selezionare **"PAGINA DATI UTILIZZO"**, il fotocopiatore stamperà il rapporto letture.

## MODELLO P77940: ISTRUZIONI:

Scorrere sul display touch e premere sull'icona **"RAPPORTI"** selezionare **"PAGINA DI CONFIGURAZIONE/STATO"** e selezionare la casella in corrispondenza di **"PAGINA UTILIZZO"** cliccare il tasto in basso a dx dopo la voce **"ANNULLA"** vi verrà fuori l'anteprima dei rapporti letture e per stampare il foglio basta premere su **"STAMPA"**